### **INSTRUCTIVO CARGA DE RESPUESTA A GLOSAS Y DEVOLUCIONES**

Se aclara que esta radicación se realiza cuando la glosa o devolución se genera según anexo técnico número 6 de la resolución 3047 de 2008, las devoluciones realizadas desde el portal de radicación no tendrán opción de carga por este módulo.

- Ingresas por la opción iniciar sesión, ingresando con tu usuario y contraseña

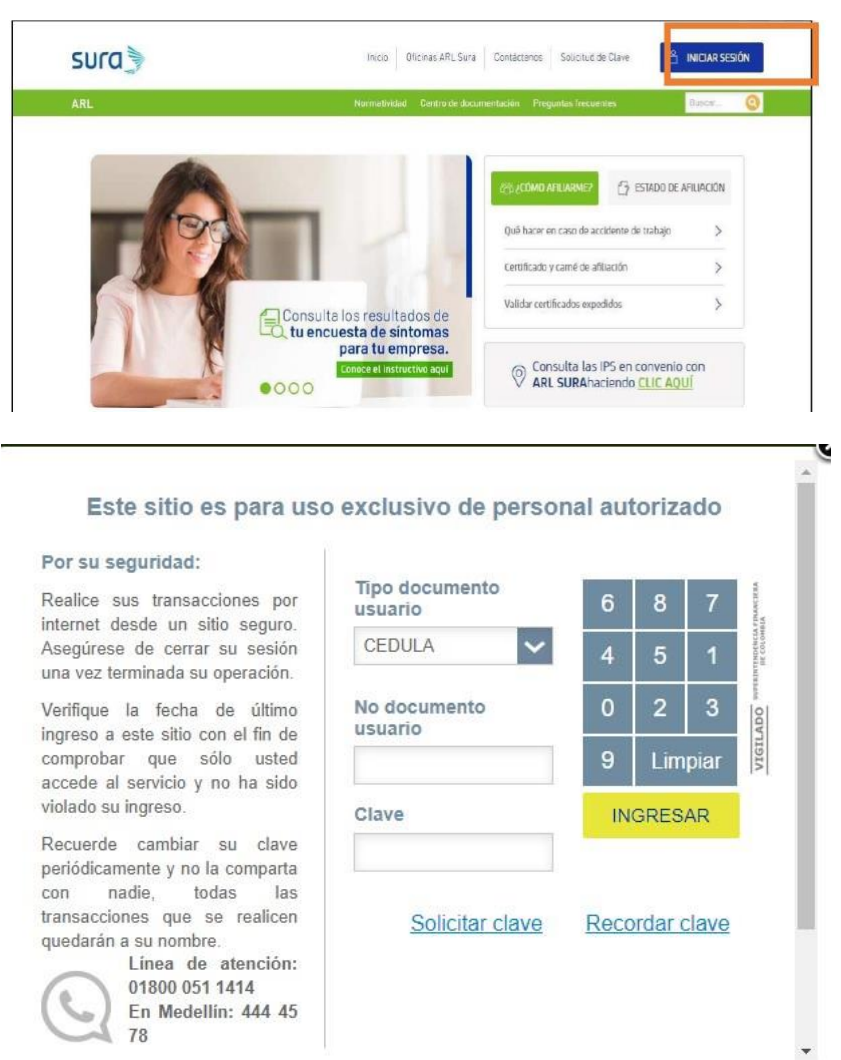

Vas a dar Click en la opción consulta de respuestas a glosas

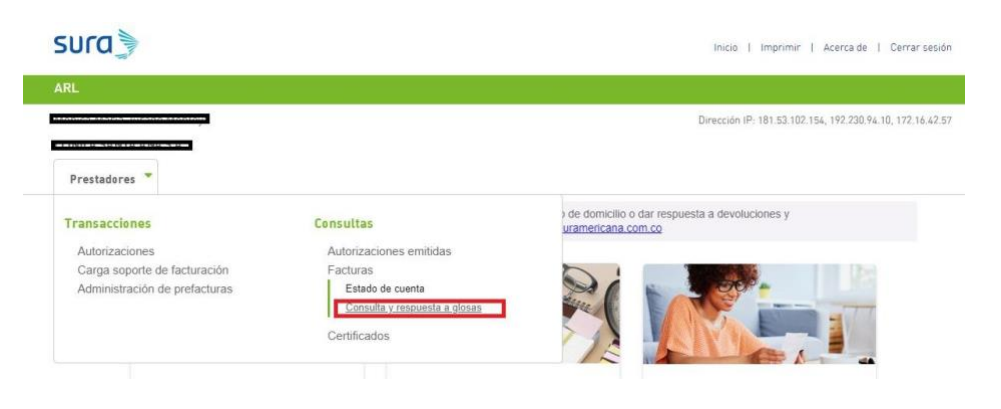

Te arrojará el siguiente pantallazo, donde vas a digitar el número de la factura, es necesario incluir el prefijo de la misma (si aplica), no es necesario incluir un rango de fecha, vas a dar click en buscar

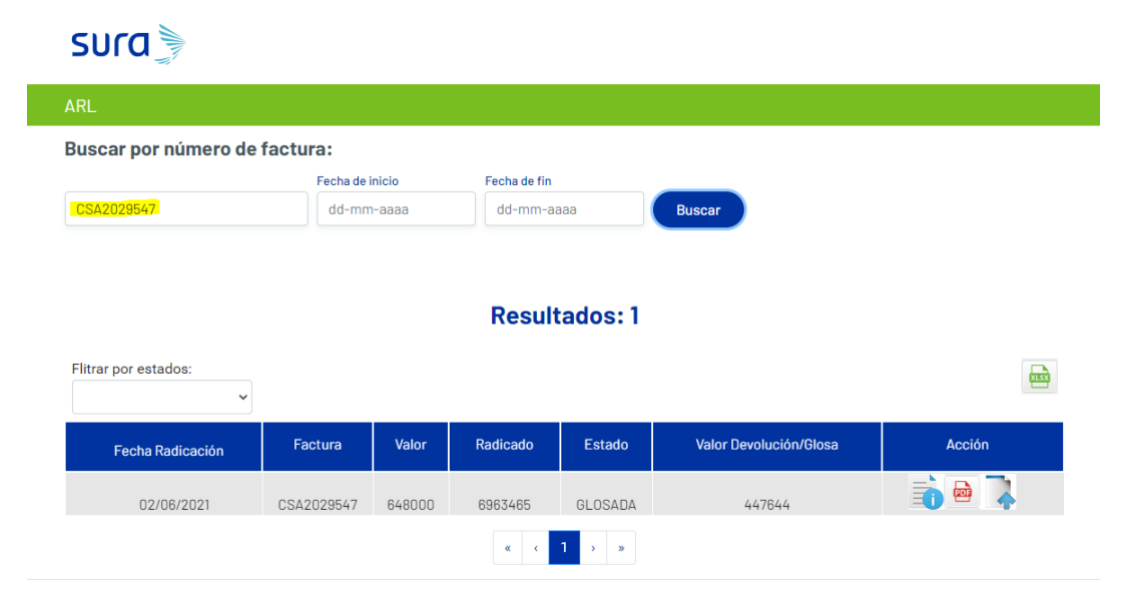

Para poder subir la respuesta, debes crear una carpeta nombrada igual que el número de la factura, **Esta carpeta no debe ser comprimida en .zip**, dentro de la carpeta se anexarán los soportes, (estos soportes deben ser identificados con nombres distintos, porque si no el sistema los toma como repetidos) requeridos para subsanar la causal de la glosa parcial y total , una vez cargada la carpeta no será posible generar modificaciones al respecto, por lo tanto es necesario se valide la información a cargar previamente, es necesario que los documentos se encuentren en los siguientes formatos: Imagen (BMP, JPG; JPEG, TIF, TIFF, PNG, PDF) Excel : (XLS, XLSX ), si no carga los documentos en los formatos anteriormente mencionados, el sistema le arrojará error, en este caso es necesario que cierre la ventana y realice la corrección para volver a generar de nuevo el cargue

| Anclar al ceso rápido                  | le acceso<br>directo<br>directo | Nuevo elemento ▼<br>1 Fácil acceso ▼<br>Nueva<br>carpeta | Propiedades             | Abrir * Modificar E<br>Historial | Seleccionar tod<br>No seleccionar i<br>Invertir selecció | o<br>ninguno<br>n |
|----------------------------------------|---------------------------------|----------------------------------------------------------|-------------------------|----------------------------------|----------------------------------------------------------|-------------------|
| Portapapeles                           | Organizar                       | Nuevo                                                    | Abrir                   |                                  | Seleccionar                                              |                   |
| Accero ránido                          | Nombre                          | Fecha                                                    | Tipo                    | )                                | Tamaño                                                   | Duración          |
|                                        | CSA2029547                      | 2021/07/21 11:3                                          | 8 a. m. Carj            | oeta de archivo                  | os                                                       |                   |
| 🍮 OneDrive - Seguros Suramericana, S.A | 🔄 clinica occidente de bogotá   | 2021/05/20 05:1                                          | 14 p. m. Carpeta de arc |                                  | DS                                                       |                   |
| Este equipo                            | 🔄 medical proinfo               | 2021/05/20 05:1                                          | 2 p. m. Carj            | peta de archivo                  | D5                                                       |                   |
| - Este equipo                          | 00000001 (20).tif               | 2021/07/21 11:3                                          | 8 a. m. Arcl            | nivo TIF                         | 171 KB                                                   |                   |
|                                        |                                 |                                                          |                         | ı. m. Citrix ICA Client          |                                                          |                   |

Esta carpeta, se cargará por el lcono de la flecha, el cual lo encontrarás en la parte derecha de la pantalla

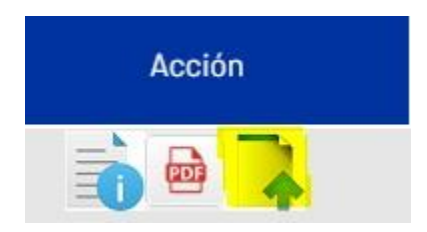

se arrastra la carpeta para realizar la carga

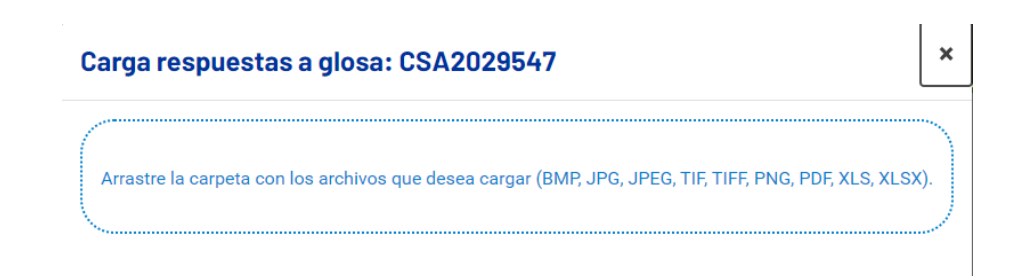

Una vez arrastrada la carpeta con los documentos en los formatos requeridos, das click en siguiente

| Carga respuestas a glosa: CSA2029547                          | ×                                           |
|---------------------------------------------------------------|---------------------------------------------|
| Arrastre la carpeta con los archivos que desea cargar (BMP, . | JPG, JPEG, TIF, TIFF, PNG, PDF, XLS, XLSX). |
| Total archivos                                                | :1                                          |
| 00000001 (20).tif<br>170.82 KB                                |                                             |
|                                                               |                                             |
|                                                               |                                             |
|                                                               |                                             |
|                                                               |                                             |
|                                                               | Siguiente                                   |

Al dar click en siguiente, aparece un mensaje de confirmación al cual se dará click en "confirmar" si estamos seguros de la carga, en caso contrario, se da click en "cerrar"

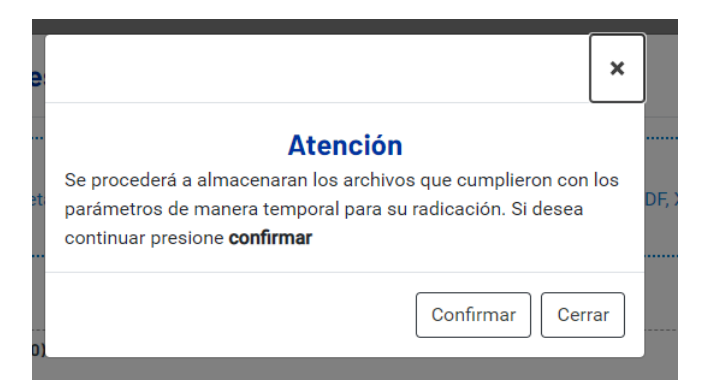

Si la carga se encuentra correcta, aparecerá el siguiente pantallazo, al cual se debe dar click en "OK"

| Carga respuest           | as a glosa: CSA2029547                                                | ×             |
|--------------------------|-----------------------------------------------------------------------|---------------|
| Arrastre la carpeta c    | on los archivos que desea cargar (BMP, JPG, JPEG, TIF, TIFF, PNG, PDF | , XLS, XLSX). |
| 0000000112C<br>170.82 KB | Se han cargado los archivos. Puede continuar con la radicación        |               |

Una vez se da click en OK, damos de nuevo Click en la opción "radicar"

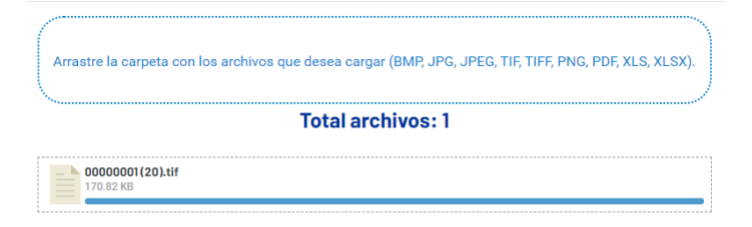

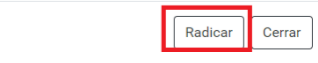

Al terminar el proceso, arrojará un número de radicado, el cual es la confirmación de la recepción del documento

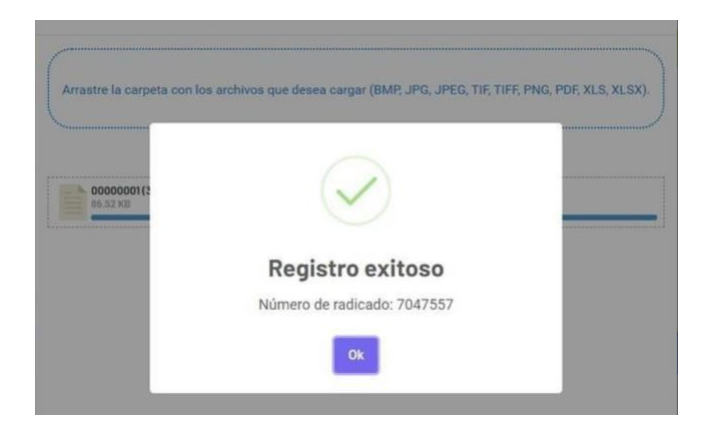

Una vez radicado el documento, no será posible generar una nueva carga para dicha factura, el ícono de carga aparecerá deshabilitado

| buscal por numero de l                                 | actura:                   |                                        |                     |                        |        |
|--------------------------------------------------------|---------------------------|----------------------------------------|---------------------|------------------------|--------|
|                                                        | Fecha de Início           | Fecha de fin                           |                     |                        |        |
| RCB48981                                               | dd-mm-aaaa                | dd-mm-aaaa                             | Busca               |                        |        |
| Flitrar por estados:                                   |                           | Resultad                               | dos: 1              |                        |        |
| Flitrar por estados:                                   | Factura Va                | Resultad                               | dos: 1              | Valor Devolución/Glosa | Acción |
| Flitrar por estados;<br>•<br>Fecha Radicación          | Factura Va                | Resultad                               | dos: 1<br>Estado    | Valor Devolución/Glosa | Acción |
| Flitrar por estados:<br>Fecha Radicación<br>21/07/2021 | Facture Va   RC848981 134 | Resultat   Nor Radicado   9101 7047557 | Estado<br>AUDITORIA | Valor Devolución/Glosa | Acción |

# CARGA MASIVA DE RESPUESTAS A GLOSA

- Ingresas por la misma opción mostrada y siguiendo el paso a paso explicado anteriormente
- Realizas la consulta por rango de fechas que desees consultar, el sistema permite consultar rangos de hasta un año

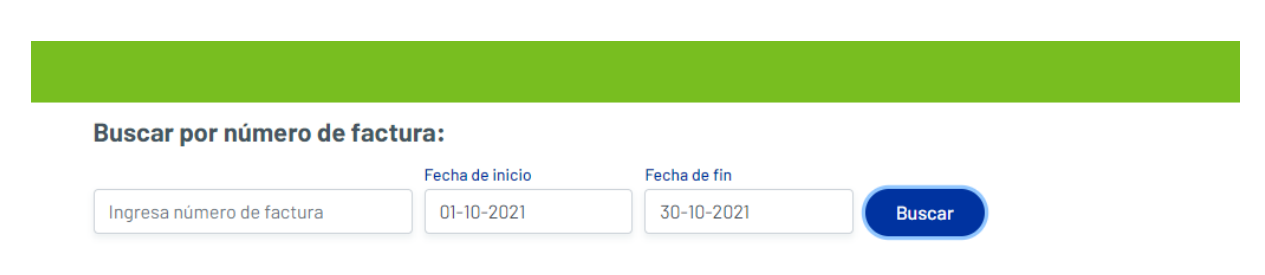

# **Resultados: 172**

- Se recomienda filtrar por glosada, devuelta o persistencia en glosa

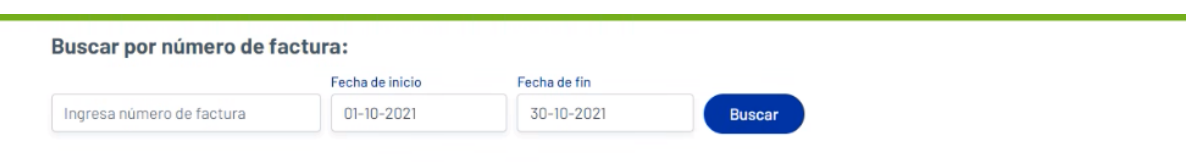

## **Resultados: 172**

| Flitrar por estados:                |            |        |          |        |                          |        | (KLS)  |
|-------------------------------------|------------|--------|----------|--------|--------------------------|--------|--------|
| v                                   |            |        |          |        |                          |        |        |
| Todos                               | Frankriss  | Malaa  | Dediesde | Estada | Valas Dauslusi (s. Olass | Anatha | Mastus |
| Pagada                              | Factura    | valor  | Radicado | Estado | valor Devolucion/Glosa   | Accion | Masivo |
| Devuelta<br>Persistencia en glosa   | CSA2053560 | 197986 | 7208262  | PAGADA | 0                        | 1      |        |
| Nota crédito aplicada<br>13/10/2021 | CSA2054294 | 387394 | 7208245  | PAGADA | 0                        |        |        |

#### **Resultados: 5**

| Flitrar por estados: | <b>٦</b>   |         |          |         |                        |              | XLSX   |
|----------------------|------------|---------|----------|---------|------------------------|--------------|--------|
| Glosada              | ŕ          |         |          |         |                        |              |        |
| Fecha Radicación     | Factura    | Valor   | Radicado | Estado  | Valor Devolución/Glosa | Acción       | Masivo |
| 22/09/2021           | CSA2016792 | 109900  | 7153175  | GLOSADA | 85900                  |              | 8      |
| 17/07/2021           | CSA2043048 | 6500376 | 7026658  | GLOSADA | 1440100                | <b>i</b> 🖻 🏹 | ŧ      |
| 17/07/2021           | CSA2039282 | 265143  | 7032570  | GLOSADA | 12200                  |              | Ð      |
| 17/07/2021           | CSA2039909 | 3818788 | 7027697  | GLOSADA | 91200                  |              | Ð      |
| 27/05/2021           | CSA2033603 | 6111172 | 6928549  | GLOSADA | 275424                 |              | 6      |
|                      |            |         | ×        | ← 1 →   | »                      |              |        |

En la parte superior derecha de la pantalla hay un ícono de facturas seleccionadas, el cual se encuentra en cero

|   | r |   | - |
|---|---|---|---|
| U |   | u | 7 |
| - |   | - | - |

|                                                     | Fecha de inicio |       |                     |                               |        |        |
|-----------------------------------------------------|-----------------|-------|---------------------|-------------------------------|--------|--------|
|                                                     |                 | Fecha | de fin              |                               |        |        |
| Ingresa número de factura                           | 01-05-2021      | 30-1  | 1-2021              | Buscar                        |        |        |
|                                                     |                 | Res   | sultados:           | : 5                           |        |        |
| Flitrar por estados:<br>Glosada                     | n               | Res   | sultados:           | : 5                           |        |        |
| Flitrar por estados:<br>Glosada                     | Factura Valor   | Res   | sultados:           | : 5<br>Valor Devolución/Alosa | Arcián | Masiuo |
| Flitrar por estados:<br>Glosada<br>Fecha Radicación | Factura Valor   | Res   | sultados:<br>Estado | 2 S<br>Valor Devolución/Glosa | Acción | Masivo |

En la parte derecha de la consulta, aparece un ícono para seleccionar las facturas a las cuales se les desea dar respuesta de forma masiva, se recomienda no seleccionar más de 10 facturas en un envío

| osada            | ~          |         |          |         |                        |        |        |
|------------------|------------|---------|----------|---------|------------------------|--------|--------|
| Fecha Radicación | Factura    | Valor   | Radicado | Estado  | Valor Devolución/Glosa | Acción | Masivo |
| 22/09/2021       | CSA2016792 | 109900  | 7153175  | GLOSADA | 85900                  | 🚡 🖻 🧎  | 8      |
| 17/07/2021       | CSA2043048 | 6500376 | 7026658  | GLOSADA | 1440100                | 🚡 🖻 👗  | 8      |
| 17/07/2021       | CSA2039282 | 265143  | 7032570  | GLOSADA | 12200                  |        | 8      |
| 17/07/2021       | CSA2039909 | 3818788 | 7027697  | GLOSADA | 91200                  |        | 8      |
| 27/05/2021       | CSA2033603 | 6111172 | 6928549  | GLOSADA | 275424                 | 👘 🖶 🥻  | 6      |

# **Resultados: 5**

- Una vez se selecciona las facturas a cargar, el ícono va a cambiar a un revisado, y el ícono de facturas seleccionadas va a mostrar cuantas se seleccionaron

| Buscar por numero e                    | de factura:                            |                   |                    |                    |                        |        |        |  |
|----------------------------------------|----------------------------------------|-------------------|--------------------|--------------------|------------------------|--------|--------|--|
|                                        | Fecha                                  | de Inicio         | Fecha              | de fin             |                        |        |        |  |
| Ingresa número de facture              | 01-0                                   | 35-2021           | 30-                | 11-2021            | Buscar                 |        |        |  |
| Flitrar por estados.<br>Giosada        | ~                                      |                   | ne.                | Sultudos.          |                        |        |        |  |
| Fecha Radicación                       | Factura                                | Valor             | Radicado           | Estado             | Valor Devolución/Glosa | Acción | Masivo |  |
| 22/08/2021                             | CSA2016792                             | 109900            | 7163175            | GLOSADA            | 85900                  | i 🖶 🧎  | 8      |  |
| 6.6.7.0.01.6.04.1                      |                                        | 6500376           | 7020658            | GLOSADA            | 1440100                | i 🖻 🧎  |        |  |
| 17/07/2021                             | CSA2043048                             |                   |                    |                    |                        |        | 2      |  |
| 17/07/2021                             | CSA2043048<br>CSA2039262               | 285143            | 7032570            | GLOSADA            | 12200                  |        | _      |  |
| 17/07/2021<br>17/07/2021<br>17/07/2021 | CSA2043048<br>CSA2038282<br>CSA2039909 | 266143<br>3818788 | 7032570<br>7027697 | GLOSADA<br>GLOSADA | 12200<br>91200         | 007    | ۵      |  |

Una vez seleccionadas las respuestas de glosa que se van a radicar, se da click en el ícono de facturas seleccionadas

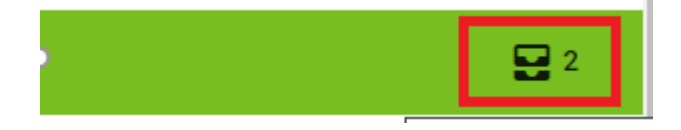

Una vez se da click en el ícono, el sistema realiza un recuento de las facturas seleccionadas y se da click en continuar

| R                    | espuesta masiv | /a           |                | 0        | 0   |          | 82 |
|----------------------|----------------|--------------|----------------|----------|-----|----------|----|
| Buscar por núm       | Facturas List  | ado archivos |                |          |     |          |    |
| Ingresa número de fa | # Factura      | Valor        | Estado         | Eliminar |     |          |    |
|                      | 1 TMA1378230   | 0            | DEVUELTA       |          |     |          |    |
|                      | 2 TMA1359672   | 0            | DEVUELTA       |          |     |          |    |
| Eltra au astadar     |                |              |                |          |     |          |    |
| Devuelta             |                |              |                |          | - 1 | <b>e</b> |    |
| Fecha Radicacia      |                |              |                |          |     | Masivo   |    |
| 08/03/2019           |                |              |                |          | 4   | 2        |    |
| 20/02/2019           |                |              |                |          | 4   | 2        |    |
|                      |                | Continuar →  | Vaciar lista 🖀 |          | - 1 |          |    |
|                      |                |              |                |          | - 8 |          |    |

Una vez se da click en continuar, aparece el siguiente pantallazo, se da click en aceptar

| Factura | as: 🗸    | Listado archivos                                                                     |    |
|---------|----------|--------------------------------------------------------------------------------------|----|
|         |          | Total archivos 0                                                                     |    |
| Fa      | A contin | eucación se deberan cargar los archivos correspondientes a la facturas seleccionadas | as |

Parecerá el siguiente pantallazo en el cual se indica arrastrar todas las carpetas de las glosas seleccionadas, es importante tener presentes:

- No se deben comprimir las carpetas en .zip
- Debe ser carpeta por factura
- Debe coincidir la cantidad de carpetas cargadas contra las glosas que se van a responder
- Se deben seleccionar las carpetas y arrastrarlas hasta el recuadro al mismo tiempo, si lo hace una por una, el sistema no permite el cargue y debe comenzar el proceso desde el inicio

| Facturas: 🗸         | Listado archivos |                |    |
|---------------------|------------------|----------------|----|
|                     | Total ar         | rchivos O      |    |
| Facturas            |                  |                | ~  |
|                     |                  | •              |    |
| actura/Archivo Pes  | so Progreso      | Estado Accione | 'S |
| actura/Archivo Pes  | so Progreso      | Estado Accione | 'S |
| Factura/Archivo Pes | so Progreso      | Estado Accione | IS |
| Factura/Archivo Pes | so Progreso      | Estado Accione | :S |
| Factura/Archivo Pes | so Progreso      | Estado Accione | 'S |

Una vez cargados los archivos, el sistema nos va a mostrar el estado del progreso de la carga, y se da click en cargar archivos

| Buscar por núm                   | Neopuesta masiva                                        |          |          |        | •        | • I   |        |
|----------------------------------|---------------------------------------------------------|----------|----------|--------|----------|-------|--------|
|                                  | Facturas: 🗸 Listado archiv                              | ios      |          |        |          |       |        |
| Ingresa número de fi             | Т                                                       | otal arc | hivos 6  |        |          | 1     |        |
|                                  | Facturas                                                |          |          |        | ~        |       |        |
|                                  | Factura/Archivo                                         | Peso     | Progreso | Estado | Acciones | - 1 1 |        |
|                                  | TMA1359672/134732795.XLSX                               | 0.026 MB | 0%       | •      |          |       |        |
| Flitrar por estados:<br>Devuelta | TMA1359672/RESPUESTA A GLOSA<br>FACTURA 134732795-1.PDF | 0.023 MB | 0%       | •      |          | 11    | 0      |
| Fecha Radicade                   | TMA1359672/RESPUESTA A GLOSA<br>FACTURA 134732795.PDF   | 0.023 MB | 0%       | •      |          |       | Masivo |
|                                  | TMA1378230/134734527.XLSX                               | 0.039 MB | 016      | 0      |          | 1.1   |        |
| 06/03/2019                       | TMA1378230/NC 59543 FACTURA<br>134734527.PDF            | 0.114 MB | 0%       | 0      |          |       |        |
| 20/02/2010                       | TMA1378230/RESPUESTA A GLOSA<br>FACTURA 134734527.PDF   | 0.024 MB | 0%       | 0      |          |       |        |

| Buscar por núm                   | Facturas          | Listado archiv               | ros          |            |                |    | 9 |      |   |
|----------------------------------|-------------------|------------------------------|--------------|------------|----------------|----|---|------|---|
| Ingresa número de fa             |                   | Т                            | otal arch    | ivos 6     |                |    | 1 |      |   |
|                                  | Facture           | Cargando archivo 2 de        | 6            |            |                |    | 4 |      |   |
|                                  | TMA1358           | Archivo: TMA1359672<br>1.PDF | /RESPUESTA A | GLOSA FACT | URA 134732795- |    |   |      |   |
| Flitrar por estados:<br>Devuelta | TMA135            | Progreso total:              | 100*         |            |                | -1 |   |      |   |
| Fecha Radicacia                  | FACTUR<br>TMA1378 |                              |              |            |                |    |   |      | , |
| 08/03/2019                       | TMA13782          | 30/NC 59543 FACTURA          | 0.114 MB     | 0%         | •              |    |   | 4 14 |   |
| 20/02/2019                       | TMA13782          | 30/RESPUESTA A GLOSA         | 0.024 MB     | 0%         | •              |    |   |      |   |

Una vez se da click en cargar archivo, el sistema nos muestra el estado de la carga

Una vez que el progreso de la carga este al 100%, se da click en cerrar

|          |                                                         | PIB 0.10   | 10.0%   | • |
|----------|---------------------------------------------------------|------------|---------|---|
| MA135967 | 2/PRUEBAIMG.JPG                                         | 0.12<br>MB | 100%    |   |
| MA135967 | 2/WENDY_MACIEL_LOZANO_GUERRERO_CC45558662-              | 0.28       | 100%    |   |
| MA1378   | Cargando archivo 10 de 10<br>Archivo:                   |            |         |   |
| MA1378   | TMA1378230/WENDY_MACIEL_LOZANO_GUERRER(<br>20201126.PDF | 0_CC45     | 558662- |   |
| MA1378   | Progreso total:                                         |            |         | 8 |
| MA1378   | Cerrar                                                  |            |         |   |
| MA137823 | 0/WENDY_MACIEL_LOZANO_GUERRERO_CC45558662-<br>DF        | 0.28<br>MB | 100%    | • |
|          |                                                         |            |         |   |

A continuación, aparece el siguiente pantallazo, donde le daremos click en aceptar y luego click en radicar glosas

|         | Respuesta r                     | nasiva                                 |                         | 00 | -      |
|---------|---------------------------------|----------------------------------------|-------------------------|----|--------|
|         | Facturas: 🗸                     | Listado archivos                       |                         |    |        |
| núm     | TMA1359672/PRUE                 | BAIMG.JPG                              | 0.12 100%<br>MB         | •  | L.,    |
|         | TMA1359672/W7710                | · ···································· | FF0000 0.00 1000        | •  |        |
| o de fa | TMA1378230/C                    |                                        |                         | •  |        |
|         | TMA1378230/C                    | $\overline{}$                          |                         | •  |        |
| adicac  | TMA1378230/D                    | ¿Está seguro de registrar la re        | espuesta a glosa?       | •  | •      |
|         | TMA1378230/P                    | Aceptar Can                            | ncelar                  | •  |        |
|         | TMA1378230/WEND<br>20201126.PDF | Y_MACIEL_LOZANO_GUERRERO_CC45          | 558862- 0.28 100%<br>MB | •  | AD INC |
|         |                                 | Radicar glosas 🗸                       |                         |    | Ļ      |

Una vez se da click en radicar, el sistema entregará los números de radicados para cada una de las respuestas a glosa, es importante guardar estos numeros de radicado puesto que equivalen al sello de recibido por parte de la ARL Sura

|      | Respuesta i                    | masiva                                     |                                              | •   |
|------|--------------------------------|--------------------------------------------|----------------------------------------------|-----|
|      | Facturas: 🗸                    | Listado archivos                           |                                              |     |
|      |                                |                                            | PID                                          | -   |
|      | TMA1359672/PRUE                | BAIMG.JPG                                  | 0.12 100%                                    | •   |
| •    | TMA1359672/W<br>202011261216.F |                                            |                                              | • = |
| o fa | TMA1378230/C                   | $\sim$                                     | $\bigcirc$                                   | •   |
|      | TMA1378230/C                   | Radicació<br>Se generaron los sigu         | n exitosa                                    | •   |
| cac  | TMA1378230/D                   | Factura: TMA1378230<br>Factura: TMA1359672 | 0, Radicado: 5582093<br>2, Radicado: 5557423 | • • |
|      | TMA1378230/P                   | Ace                                        | ptar                                         | •   |
|      | TMA1378230/V                   |                                            |                                              | •   |
|      | 20201126.PDF                   |                                            | пв                                           |     |
|      | 4                              |                                            |                                              |     |
|      |                                | Radicar glo                                | sas 🗸                                        |     |

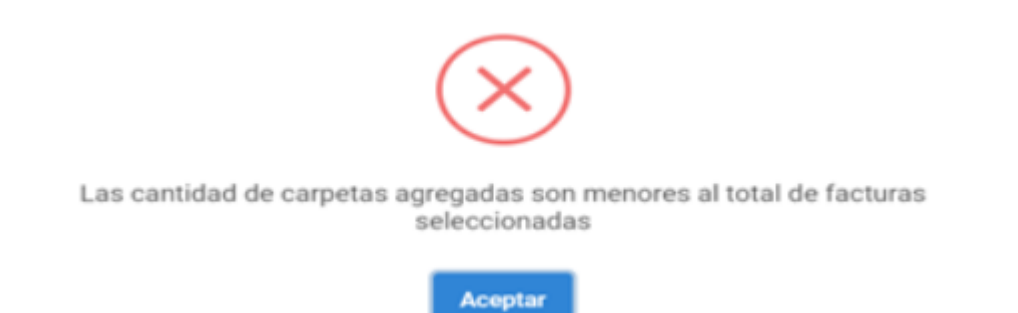